# "促进中国大宗商品产业有序复工复产" 座谈交流会操作指南

欢迎各位莅临讨论会,本次会议通过"腾讯会议"平台进行,嘉宾可以通过"腾讯会议"的 PC 端、手机 APP、微信小程序、拨打电话等方式参加会议,推荐使用 PC 端 或 手机 APP,微信小程序与微信无法同时使用,操作不便,请尽量采用 前两种。

参会嘉宾请用实名参会,进入会场之前可以设置。

注:会场默认为静音模式,嘉宾如需发言,请举手示意,步骤是点击"解除静音",
 弹出界面中点击"举手申请",等待工作人员解除静音。

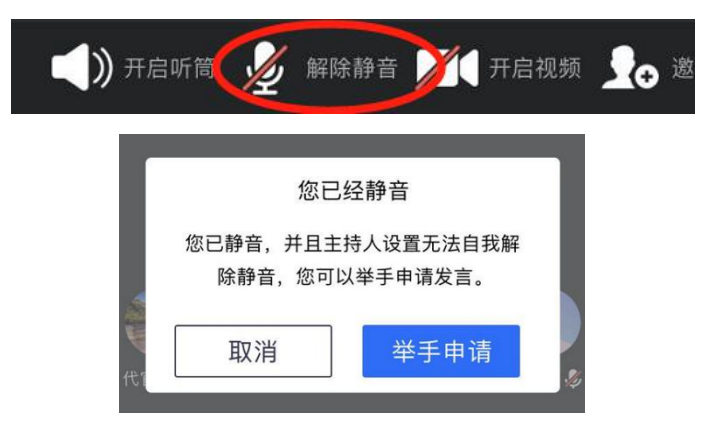

会议的完整操作指南如下:

## 方式一、通过 PC 端"腾讯会议"参会。

**推荐讨论嘉宾选择该方式**。特点:功能齐全,界面清晰,可查看嘉宾分享文档,可收取语音同时文字沟通,可共享屏幕。需要电脑下载 pc 端的"腾讯会议" 软件。

#### 1.1 进入"腾讯会议"会场

打开"腾讯会议"官方网站 <u>https://meeting.qq.com/</u>,点击下载中心,选择与 电脑操作系统相匹配的安装包下载安装

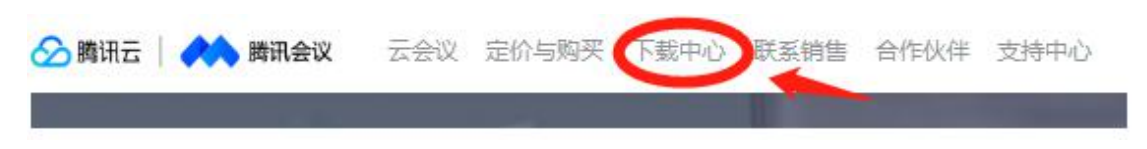

打开安装好的"腾讯会议软件", 注册账号并登录, 在主页面中选择"加入会议"。

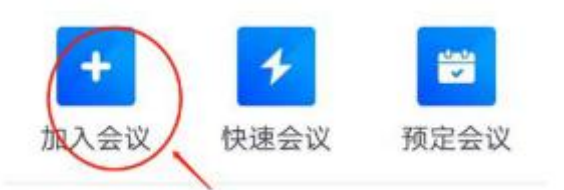

输入会议 ID: 454 496 660, 并输入您的<mark>真实姓名</mark>, 按需选择是否开启摄像 头, 点击加入会议, 成功进入会场。

| and a second second sec | -    |
|----------------------------------------------------------------------------------------------------|------|
| 1980/2510/5                                                                                                    |      |
| 您的姓名                                                                                                    | 1121 |
|                                                                                                    | 0    |

1.2 参与会议

会场默认新进入的嘉宾为静音状态,会议开始后,工作人员会将每个话题环 节参与讨论的嘉宾麦克风取消静音,讨论嘉宾请注意使用安装有麦克风的电脑参 加会议。讨论嘉宾也可以根据自己需要,使用窗口最下方工具栏自主调节静音。

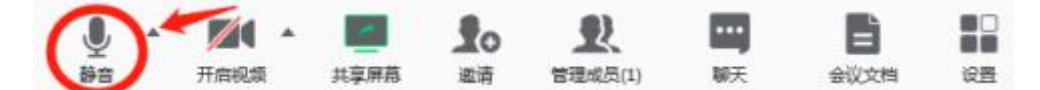

演讲嘉宾如需要使用 PPT 或视频素材辅助,可以使用共享屏幕功能,将自 己的电脑屏幕实时推送给会场全体成员。

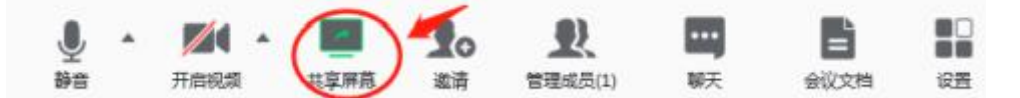

不参与讨论的嘉宾无法自主取消静音,如果有迫切的表达意愿,可以使用举 手功能示意工作人员,也可以使用聊天功能将自己的观点以文字形式编辑发送。 会议结束后工作人员会汇总整理所有聊天记录。

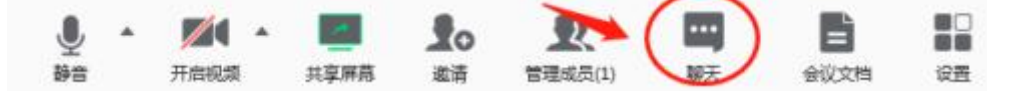

工作人员将根据讨论嘉宾需求,将部分文档上传到共享空间,参加会议的全 体人员均可下载,但嘉宾不能自主上传会议文档。

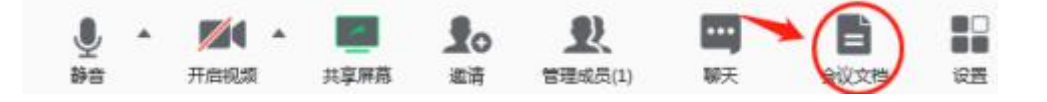

#### 方式二、通过"腾讯会议"手机 APP 参加

特点:功能较齐全,界面清晰,可查看嘉宾分享文档,可收取语音同时文字 沟通。需要下载"腾讯会议"APP。

#### 2.1 进入会场

在手机应用市场中搜索"腾讯会议",点击下载安装 APP。

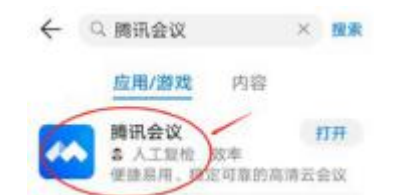

点击打开安装好的 APP, 注册账号(推荐用您的微信号注册)并登陆, 在 主页面中选择"加入会议"

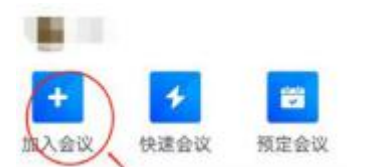

输入工作人员发送给您的会议号 <mark>454 496 660</mark>,并输入<mark>真实姓名</mark>,按需选择 是否开启摄像头,点击加入会议,成功进入会场。

| 政治    | 加入会议   |   |
|-------|--------|---|
| 10月   | 诗输入会议与 |   |
| 感的姓名  |        |   |
|       | 100000 |   |
|       |        |   |
| 入始書牌  |        | - |
| 入会开启挪 | 像头     | 0 |
| 入会开启责 | 克风     |   |

### 2.2 参与讨论

会场默认静音状态,工作人员会将讨论嘉宾麦克风取消静音,嘉宾也可以根据自己需要,使用窗口下方工具栏自主调节。

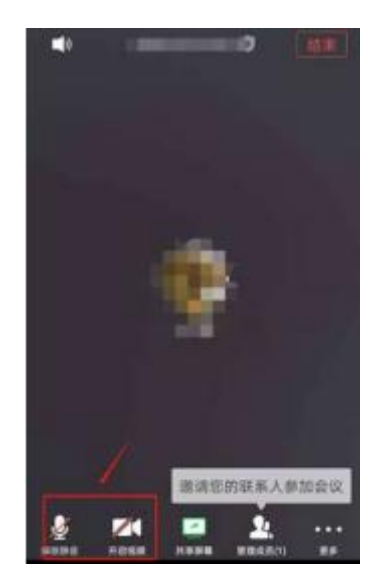

发言嘉宾如需要使用 PPT 或视频素材辅助,可以使用共享屏幕功能,将自 己的手机屏幕实时推送给会场全体成员。

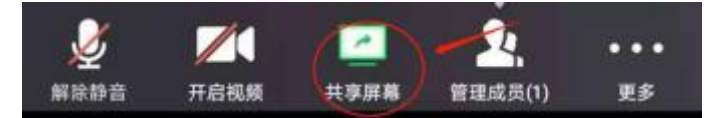

不参与讨论的嘉宾无法自主取消静音,如果有迫切的表达意愿,可以点击下 方"管理成员",选择聊天功能将自己的观点以文字形式编辑发送。会议结束后工 作人员会汇总整理所有聊天记录。

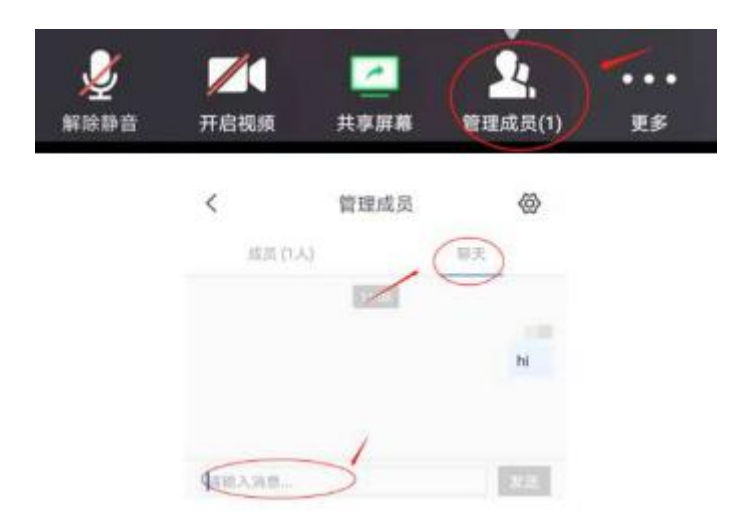

工作人员将根据讨论嘉宾需求,将部分文档上传到共享空间,参加会议的全体人员均可点击右下角"更多",进入"会议文档"进行下载。

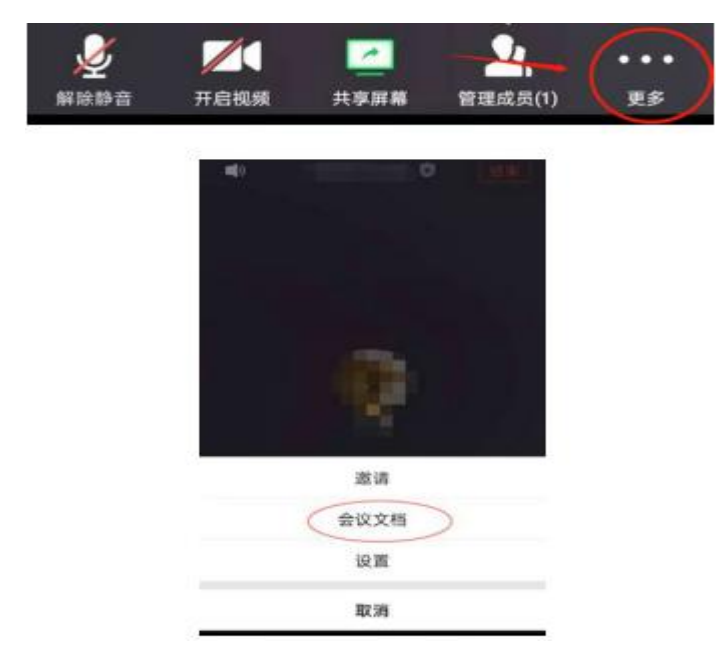

# 方式三、通过"腾讯会议"微信小程序参会

围观群众使用该方式。特点:方便快捷,但无法查看嘉宾分享文档,无法文 字沟通,无法同时使用微信。

# 3.1 进入会场

点击工作人员发送的会议邀请链接,如:

| 会议主题: "大宗商品产业有序复工复产"座谈会<br>会议时间: 2020/3/1 14:00-18:30 |
|-------------------------------------------------------|
| 点击链接直接加入会议:                                           |
| https://meeting.tencent.com/s/5MwWvqj31dbec           |
| 会议 ID: 454 496 660                                    |
| 手机一键拨号入会                                              |
| +8675536550000,,454496660#,# (中国大陆)                   |
| 根据您的位置拨号                                              |
| +8675536550000 (中国大陆)                                 |

在打开的页面中点击"小程序入会"

| × 腾讯会议       |         | ***     |
|--------------|---------|---------|
| *            |         |         |
| 主题           |         |         |
| 会议号:         |         | 32.01   |
| 开始时间:        |         |         |
| 结果时间:        |         |         |
|              | 电话入放    | /       |
| $\subset$    | 小程序入会   |         |
|              | 加入会议    |         |
| REDGER. BALL | euxen.  | NEIDINE |
| TERREISCE.   | REFACE. | TERROR  |

识别弹出的二维码,授权登录"腾讯会议"小程序

| × 圓讯会议 | //!!!                                     |
|--------|-------------------------------------------|
| ***    |                                           |
| 0      | 1110                                      |
| 3      | 线送给朋友                                     |
| 6      | 存到手机                                      |
|        | 收藏                                        |
| (      | <ul> <li>市北市の400</li> <li>勝讯会议</li> </ul> |
|        | 取詞                                        |

确认会议号 454 496 660, 修改真实姓名, 根据个人需要选择开启摄像头和

音频,点击"加入会议",进入在线会场。

| ☆ 勝讯会议  |    | • |
|---------|----|---|
| 会议号     | -  |   |
| 入会名称 📃  |    |   |
| 加入会     | Q. |   |
| 入自选项    |    | _ |
| 不自动连接音频 | -( |   |
|         |    |   |

#### 3.2 参与讨论

会场默认静音状态,工作人员会将讨论嘉宾麦克风取消静音,非讨论嘉宾不能自主取消静音。嘉宾也可以根据自己需要,使用窗口下方工具栏自主调节。

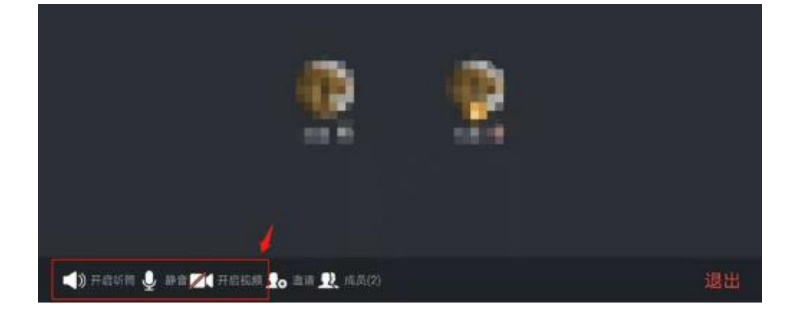

方式四、拨打电话号码参加会议。

不方便网络接入的嘉宾,可以手机一键拨号加入会议,手机一键拨号入会 +8675536550000,,454496660#,#(中国大陆),根据您的位置拨号 +8675536550000 (中国大陆),进入会议请用<mark>真实姓名</mark>。

> 会议主题: "大宗商品产业有序复工复产"座谈会 会议时间: 2020/3/1 14:00-18:30 点击链接直接加入会议: https://meeting.tencent.com/s/5MwWvqj31dbec 会议 ID: 454 496 660 手机一键拨号入会 +8675536550000,454496660#,# (中国大陆) 根据您的位置拨号 +8675536550000 (中国大陆)